## PCA Mode Programming the Pump

- Turn the pump on and wait for the self-test to complete.
- Press YES to Highlighted LIBRARY. (Enter code if asked)
- Select NEW PROGRAM.
- Highlight the desired category and press **YES**.
- Select drug or solution from listed protocols by highlighting and press **YES**.
- Press YES on screen that says: Alert Rx PROGRAM, press YES to erase Rx.
- If advisory listed make note and press **YES**.
- Accept units: Press YES to mg, unless mcg or mL is desired.
- Accept Concentration of drug, press YES.
- Accept Admin Route, press YES.
- Enter/Accept Load dose if ordered, and then press YES. (If none then press YES to 0.0mL.)
- At NEXT? Press YES.
- Accept Bag volume default, and then press YES.
- Accept Basal rate (if pre- programmed) then press YES.
- Accept Pt. Bolus then press YES.
- Accept Bolus interval (lockout) then press YES.
- Accept # of Boluses/hr then press YES.
- At Done? press YES.

Press NO to Review the Program. Press YES to confirm each setting. (Review the program prior to Priming.)

## **Priming the line**

- At the RUN/OPTIONS screen, press the Prime key and release.
- Press Prime key and Hold.
- Release the **Prime key** when priming is completed.
- Press **YES** to exit priming.

## Changing an existing program.

- Press the Pause key.
- Press YES to Resume.
- Press NO to Review.
- Press **YES** to confirm all settings until field to be changed is reached.
- At the field to change, enter the new value, then press **YES** to accept the change.
- Press **YES** to <u>all</u> other highlighted areas if no other changes are to be made.
- At Done? press YES.
- Press RUN to restart.

## **Changing the Solution Container**

- Press PAUSE key.
- Scroll down to **REPEAT Rx**, press **YES**.
- Answer any on screen questions.
- Note advisory, if any. Press YES.
- Press NO to Review the program as needed.
- Change the solution container.
- Press RUN to start.

#### Clinician Dose (Clinician Given Dose) While pump is running, press the "HELP/Options" key.

- Scroll down to Clin Dose.
- Press NO to turn OFF to ON, then press YES.
- Enter Access Code if asked, then press NO again to turn on then press YES to accept.
- Enter desired dose, then press YES.
- Press YES to Accept.
- Press YES again to Accept Option?. Pump will then give programmed dose. To stop a Clinician Dose before complete if necessary. Press PAUSE key then press YES to Resume. Press Options, access Clinician Dose and reset dose to zero, press YES to confirm and YES to accept. Restart infusion and Clinician dose will stop.

#### Hourly Totals

Using the IOD keys, press the **No. 5** key while the pump is infusing and view the hourly totals displayed on the screen for several seconds. (BG=Boluses Given, BA=Boluses Attempted.) Or-

### While pump is running, press the "HELP/Options" key.

- Scroll down to HRLY TOT.
- Press **NO** to turn OFF to ON then press **YES**.
- Review Hourly amounts infused by using the UP arrow on the key pad.
- Press NO to escape the hourly menu.
- Press YES to Accept Options?

#### Shift Totals/Clear Shift Totals

Using the IOD keys, press the **No. 9** key while the pump is running and press **YES** to clear totals while **Clear**? is flashing on the screen. Or-

# While pump is running, press the "HELP/Options" key.

- Scroll down to SHIFT TOT.
- Press NO turn OFF to ON, then press YES.
- After reviewing, press NO to Exit?
- Then CLEAR? will flash. Press YES to clear the shift totals.
- Now press YES to Exit?
- Press YES to Accept Options?

| Moog Terms      | Definition                               |
|-----------------|------------------------------------------|
| Loading Dose    | Dose given at start of therapy only      |
| Basal Rate      | Continuous Rate                          |
| Pt Bolus        | PCA Demand Dose                          |
| Bolus Interval  | Lockout Time between bolus doses         |
| # of Boluses/Hr | Number of total boluses allowed per hour |
| Clinician Dose  | Clinician given dose                     |

Moog is a registered trademark of Moog, Inc. and its subsidiaries. All trademarks indicated herein are the property of Moog, Inc. and its subsidiaries. © 2022 Moog, Inc. All rights reserved. 46279 Rev. B

MOOG<sup>®</sup> MEDICAL DEVICES GROUP

# **Clinician Pocket Guide**

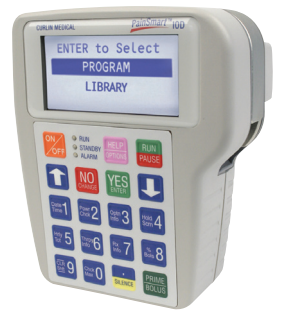

Curlin PainSmart IOD Library Enabled (V2.01) PCA MODE (Clinical support 1-888-287-5999) www.moog.com/medical